# 『採点ナビ』で採点する際のポイント

ダウンロードしたテスト情報は、以下の方法にて『採点ナビ』へ取り込む事でご利用が可能です。

## インストール版の場合

かんたんモードの「はじめから」をクリック

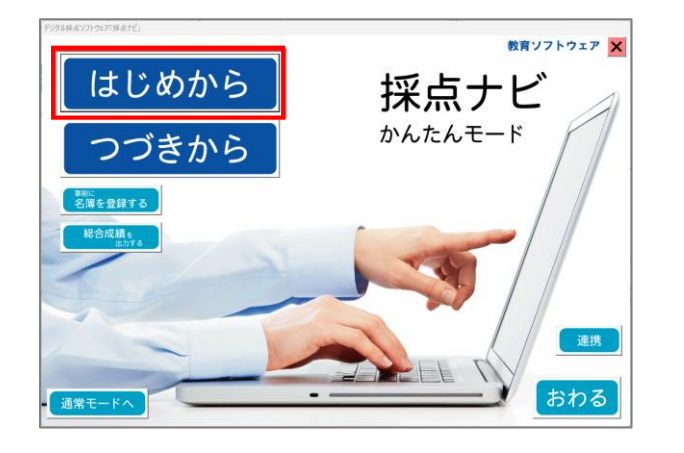

任意のテスト名を入力後、「テストをファイル から取込む」をクリックし、ダウンロードした テスト情報ファイルを選択する。

| ◆ デジタル採点ソフトウェア「採点ナビ」       | × |
|----------------------------|---|
| 新しいテストを作成します               |   |
| テスト名を入力してください              |   |
| ※至月20又子まで<br>実施日を入力してください  |   |
| ※YYYYY/MM/DD形式 例2018/07/01 |   |
| ←戻る 「テストをファイルから」 作成        |   |

# クラウド版の場合

ひとりで採点モードの「つづきから」をクリック

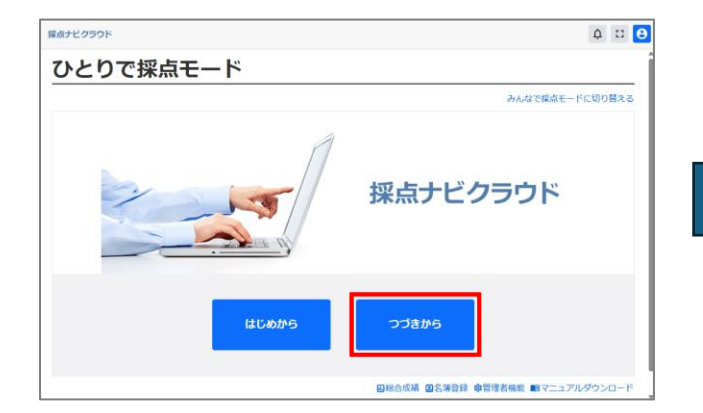

「インポート」をクリックし、ダウンロードした テスト情報ファイルを選択する。

|       |        |               |                              | すべてのテストを表示 |
|-------|--------|---------------|------------------------------|------------|
|       |        |               | 1 - 18 / 18 件<br>1 30件ずつ表示 × |            |
| テスト削除 | 画像のみ補除 | 7 <b>スト</b> 名 | 1 001800 MIRE                | 1 16:038 1 |
| Ô     | Ô      |               |                              |            |
| ō     | ō      |               |                              |            |
| 0     | ō      |               |                              |            |
| ð     | ō      |               |                              |            |
| ô     | Ô      |               |                              |            |
| ō     | ō      |               |                              |            |

ダウンロードしたテスト情報データを使用して採点する際、以下の点にご留意いただければと存じます。

#### ① 生徒の答案は出席番号順に回収し、両面スキャンをする

・スキャン後の画像が、以下のような順番になるように回収・スキャンをお願いいたします。

| 1組1番 | 1組1番 | 1組2番 | 1組2番 |       | 5組40番 | 5組40番 |
|------|------|------|------|-------|-------|-------|
| オモテ  | ウラ   | オモテ  | ウラ   | • • • | オモテ   | ウラ    |
|      |      |      |      |       |       |       |
|      |      |      |      |       |       |       |

#### ② 両面スキャンは、国語は「上下開き」・それ以外の教科は「左右開き」の設定にする

・ご利用されているスキャナーの種類によって、設定メニューの名称等が異なる場合がございますが、 スキャン後の答案画像が両面とも天地正しい向きになっていれば問題ございません。

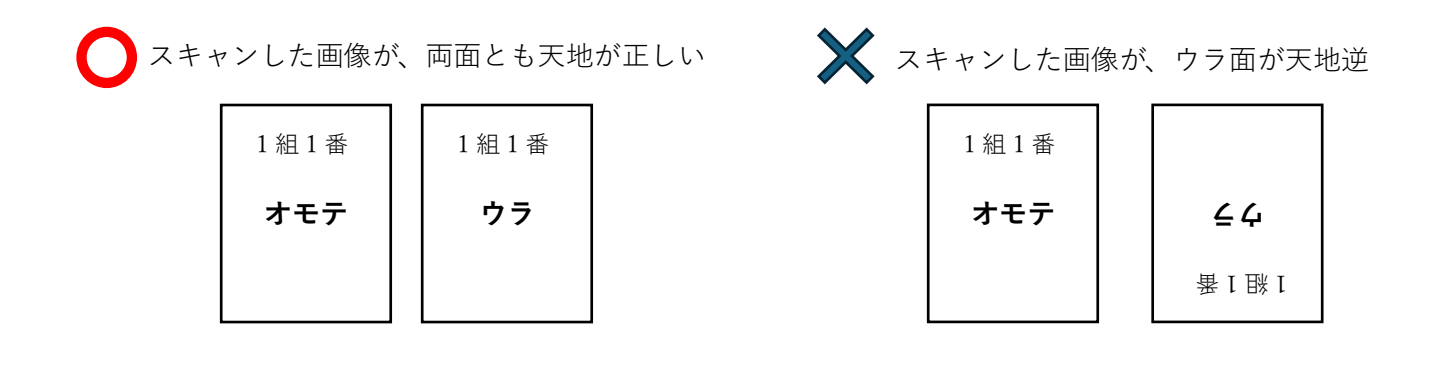

## ③ 一部、記号選択問題の『AI 採点』非対応

・文字認識の仕様上、『AI 採点』の設定がされていない記号問選択問題がございます。
 予めご了承のほどよろしくお願いいたします。

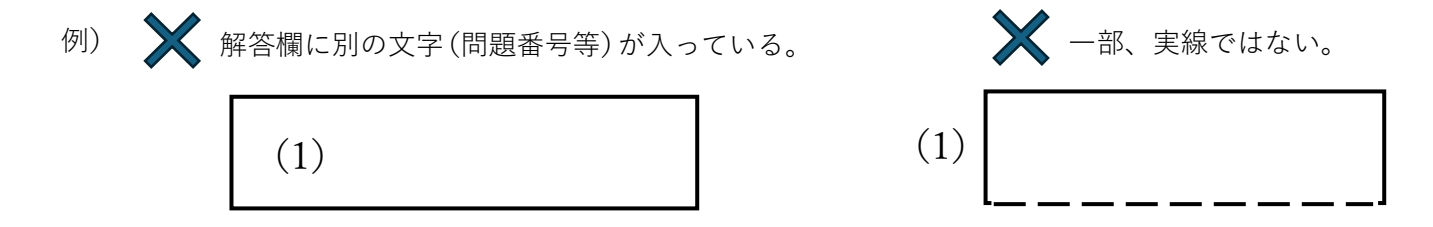